## ESIM CLICK TO INSTALL (CTI) INSTALLATION INSTRUCTIONS-PT1 (EXISTING SIM INSTALLED) LOOK OUT FOR THE LINK VIA TEXT MESSAGE AND FOLLOW THE INSTRUCTIONS BELOW

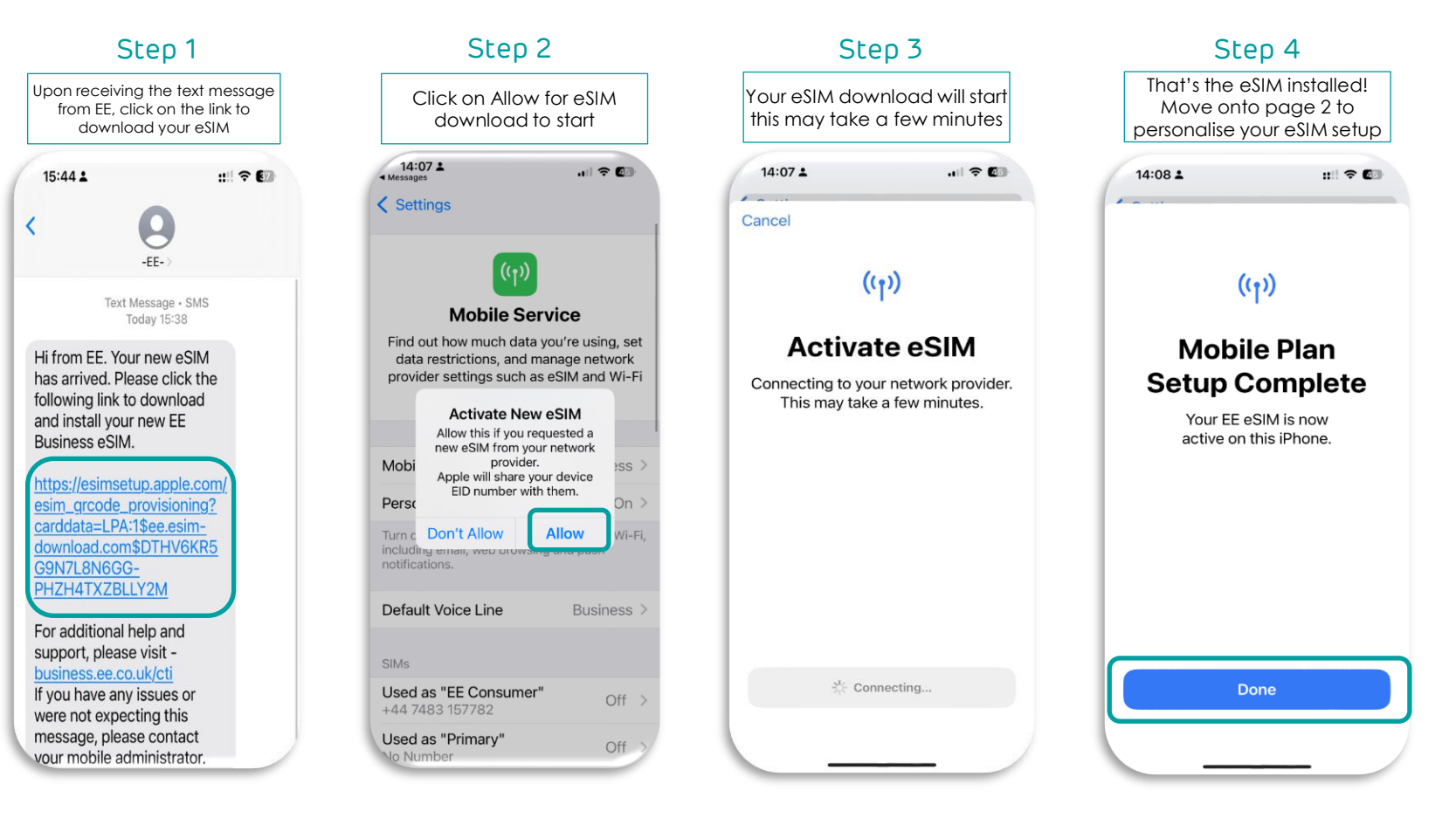

## ESIM CLICK TO INSTALL (CTI) INSTALLATION INSTRUCTIONS-PT2 (EXISTING SIM INSTALLED) LOOK OUT FOR THE LINK VIA TEXT MESSAGE AND FOLLOW THE INSTRUCTIONS BELOW

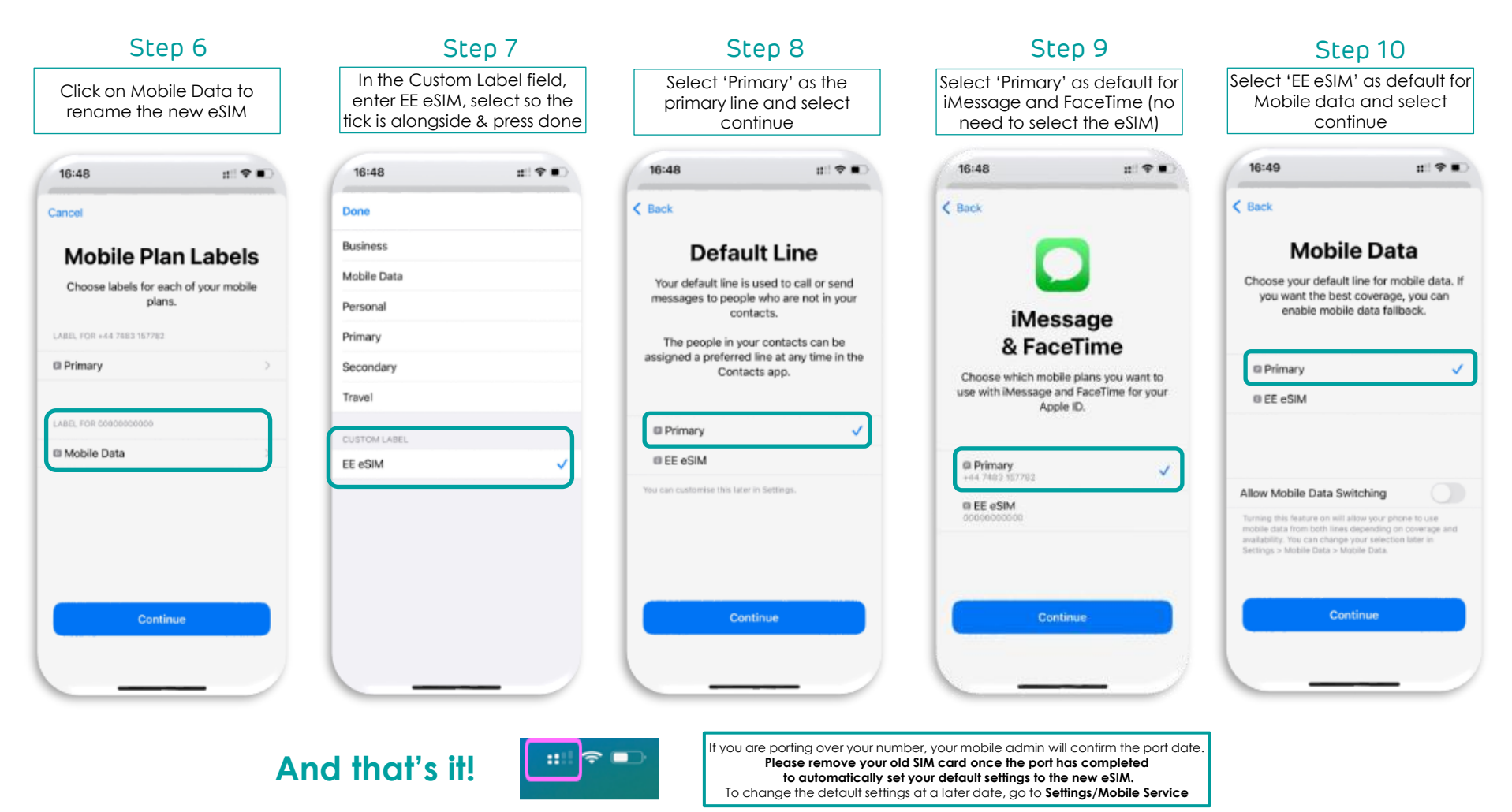